## **cobas<sup>®</sup> infinity** laboratory solution

## **Viewing Notifications**

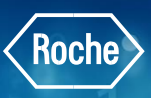

## In the Overview screen, you can view the alarms and warnings issued by the system when the events configured as alarm triggers take place.

- 1. Once logged into the **cobas**<sup>®</sup> infinity software, click on the **Overview** button
- 2. The top portion of the screen shows the number of unread notifications of each type:
  - Red: high-severity notifications
  - Yellow: medium-severity notifications
  - Gray: low-severity notifications
- 3. To filter the notifications, enter a search term in the search field
- 4. You also have the option to filter by selecting the **Unread** check box
- 5. The number of items affected by the corresponding notification is shown in number format
- 6. Choose the desired notification to see its description by double-clicking
- 7. To access the screen where the error is detected and solve the issue, choose the **View** button if enabled
- 8. To confirm that you have read the notification, choose the **Confirm** button. Once confirmed, the notification is marked as read and the notification icon is displayed without any number or with the number of remaining pending notifications
- 9. To delete the notification, choose the **Delete** button. This will make the notification disappear

| overview 14 1 Lab Flow 💌 🕨 ROC                                                                          | E ROCHE V Laboratory 3 V 🕄 Log off |         |            |   |
|----------------------------------------------------------------------------------------------------|------------------------------------|---------|------------|---|
| Notifications                                                                                           |                                    |         |            | 5 |
| 6 -2' was disconnected.                                                                                 |                                    | CSUSER  | 2018-07-25 | 7 |
| Comment                                                                                                 | the 'PCCC1' control.               | CSUSER  | 2018-12-19 | 1 |
| The 'L3_C8K-2' instrument was disabled by the system.<br>7 8 9 View O Confirm Delete                    |                                    | CSUSER  | 2018-12-19 | 1 |
|                                                                                                    | 602-1-2-R1-TROP' reagent.          | CSUSER  | 2018-12-19 | 1 |
|                                                                                                    | agent 'CS-cobas8k-6-MU1-e6         | CSUSER  | 2018-12-19 | 1 |
|                                                                                                    |                                    | CSUSER  | 2018-12-19 | 1 |
|                                                                                                    | ne 'PCCC1' control.                | CSUSER  | 2019-01-18 | 1 |
| Lot 266819 has lot values pending to be accepted                                                        |                                    | CSUSER  | 2019-01-18 | 1 |
| The L3_C8K-1 - MU1-e602-1-2 analyzer has created the QC lot '266819' from the control 'PCCC1' for the t |                                    | 0011055 | 0040.04.40 |   |

COBAS INFINITY is a trademark of Roche.

All other product names and trademarks are the property of their respective owners. ©2020 Roche Diagnostics. All rights reserved.